# 学习通及泛雅网络教学平台使用手册

# (学生版)

- 一、手机端
  - (一) 登录
- 1. 下载安装

扫描下方二维码,或从手机应用商店、App Store 搜索"学习通"下载安装。

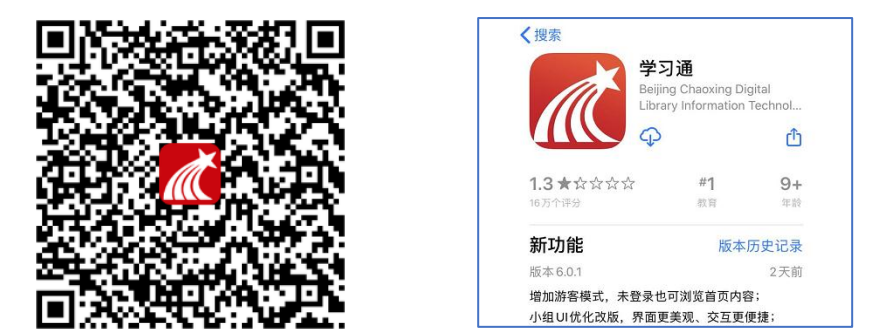

#### 2. 注册登录

打开学习通,点击"新用户注册",利用手机号注册登录—根据系统提示绑 定学校名称——绑定学号——绑定真实姓名。

| 客服                      | 四月4日末 日間水泉 74% 通知 6-25                                                                                                    | ්ය 🕾 ම 🗣 🛞 🔞 🕄 🕅 🗑 🕸 💺 55% 🍽 09:49 | 日 御水泉 74% 画)6-25 |
|-------------------------|----------------------------------------------------------------------------------------------------|------------------------------------|------------------|
|                         | く 注册 高祖                                                                                                    | < 単位验证 <a>8</a> 服                  | < 容服             |
| 啓守                      |                                                                                                    |                                    |                  |
| <b>立</b> 示              |                                                                                                    |                                    |                  |
| 手机号                     |                                                                                                    | •                                  | 元音信息             |
|                         | A CONTRACTOR OF A CONTRACTOR OFTA CONTRACTOR OFTA CONTRACTOR OFTA CONTRACTOR O | 上海海洋大学                             |                  |
| 密码 😽 忘记密码?              | 中国移动提供认证服务                                                                                                    |                                    |                  |
|                         |                                                                                                    | k=3h                               | W=/T=            |
| 登录                      | 已將信并司官学习进《信私政策》相《用户协议》以及<br>《中国将助认证服务会成》并完成学习通过成本结合功                                                                                                    |                                    | + 3/ - 3         |
|                         |                                                                                                    |                                    | 姓名               |
| 新用户注册 手机号快捷登录           | 一線注册                                                                                                    |                                    |                  |
| <b>N</b>                | 其他手机号码注册                                                                                                    |                                    | 5917F            |
|                         |                                                                                                    |                                    |                  |
|                         |                                                                                                    | 88                                 |                  |
|                         |                                                                                                    |                                    |                  |
|                         |                                                                                                    | 1 2 3 4 5 6 7 8 9 0                |                  |
|                         |                                                                                                    | - / : ; ( ) — @ " "                |                  |
|                         |                                                                                                    |                                    |                  |
| 其它登录方式                  |                                                                                                    |                                    |                  |
| 我已阅读并同意学习通《隐私政策》和《用户协议》 |                                                                                                    | · 返回 , 🔔 。 🕲 前往                    |                  |

登录成功之后,点击个人头像处进行单位和学号确认,若无单位显示,则未 绑定成功,需再次进行单位和学号的绑定操作。

2022级新生请扫描右侧二维码,以查询本人学号。

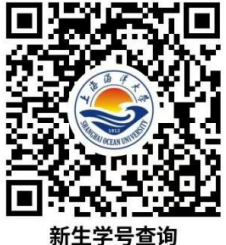

(二) 学习课程

1. 进入课程

登录后,点击右下角【我】—【课程】,即可查看课程列表并点击进入开始 学习。进入课程学习界面,在"章节"点击任一小标题,即可开始观看这一小节 的教学视频和教学材料。

| 进入课程:             | 孝 🎗 🔳 3:52 | 🧟 lh." 🖸 | 🕅 🖉 🎗 71% 🕮 3:58 |         | <u>چَ</u> الله ه      |
|-------------------|------------|----------|------------------|---------|-----------------------|
| 我                 |            | く 课程     | +                | <       | 大学美育                  |
|                   |            | Q. 搜索    |                  | 任务      | 章节                    |
|                   | 0.0        | 大学主育     |                  | 已完成任务   | 点: <mark>0</mark> /33 |
| 7 待办事项            | >          | 同济大学     | >                | ○ 导论    |                       |
|                   |            | 展示所有     | 我学的课程            | 1 导论    |                       |
| 📚 课程 🔻            | >          |          |                  | () 第一:  | 章 人文艺术美学              |
| ▲ 云盘 菜单栏"我"       | −进入"课程"    |          |                  | () 1、中华 | 毕美育经典 点:              |
| 🐍 小组              | >          |          |                  | 2 丝路之   | 美                     |
| 1 笔记本             | >          |          |                  | 2 人民的   | 艺术——鲁迅与新头             |
| 20 Jan 10         |            |          |                  | 2、西7    | 5现代美学                 |
| 12 设直             | 2          |          |                  | () 第二   | 章 艺术鉴赏提升              |
| 电脑端: i.chaoxing.c | com        |          |                  | ○ 1、美7  | ド时尚鉴赏                 |
|                   |            |          |                  | 2 绘画之   | 美                     |
|                   |            |          |                  | 2 时尚鉴   | 赏                     |
|                   |            |          |                  | 2、音乐    | 乐舞蹈鉴赏                 |
|                   | í 🙎        |          |                  | ○ 二胡的   | 艺术之美                  |
| 首页 消息 笔记          | 我          |          |                  |         |                       |

2. 课上

老师在课上发起的班级**课堂活动**,包括签到、投票、主题讨论、随堂练习等 内容,学生在手机端收到提醒,并进行签到、回答问题、参与讨论等。

2.1 讨论

进入课程之点击左侧列表中的"讨论"按钮,话题编辑后点击"完成"即可。

| <      | 高数         |    | 客服 | < |       | 高数     |  | <        |     |     | 写话题 |     | [ | 完成        |
|--------|------------|----|----|---|-------|--------|--|----------|-----|-----|-----|-----|---|-----------|
| 任务     | 章节         | 更多 |    |   |       |        |  | +选择标     |     |     |     |     |   |           |
| 👤 讨论   |            |    | >  |   |       |        |  | 标题       |     |     |     |     |   |           |
| ▶ 作业/考 | 试          |    | >  |   |       |        |  |          |     |     |     |     |   |           |
| 下打     | 口刷新可查看是否有新 | 任务 |    |   |       |        |  |          |     |     |     |     |   |           |
|        |            |    |    |   |       |        |  | $\oplus$ |     | Ć   | े   | A   | Ξ | ::::<br>V |
|        |            |    |    |   |       |        |  |          |     | -   |     | 17  | _ |           |
|        |            |    |    |   | 没有话题, | 我来发表一个 |  | 找 你      | 这   | 在   | イ   | — 好 | 是 | · · ·     |
|        |            |    |    |   |       |        |  | 123      | ,。? | n I | ABC | DEF |   | $\otimes$ |
|        |            |    |    |   |       |        |  | 英文       | GH  | I I | JKL | MNC |   | <u>^^</u> |

#### 3. 课后

上课结束后,学生可以在学习通 APP 看到课程的小结,点击"我学的课"-"更多"-"学习记录",包含签到、章节任务点、章节测验、作业、考试、讨 论等详细数据。

(三) 作业/考试

老师发布试卷后,学生将在学习通 APP 中收到"**作业/考试通知**",学生可 直接点击该提醒进入作答页面(方法一)。如果错过了作业/考试提醒,也可在 在学习通 APP 点击"我学的课-作业/考试"进入答题(方法二)。

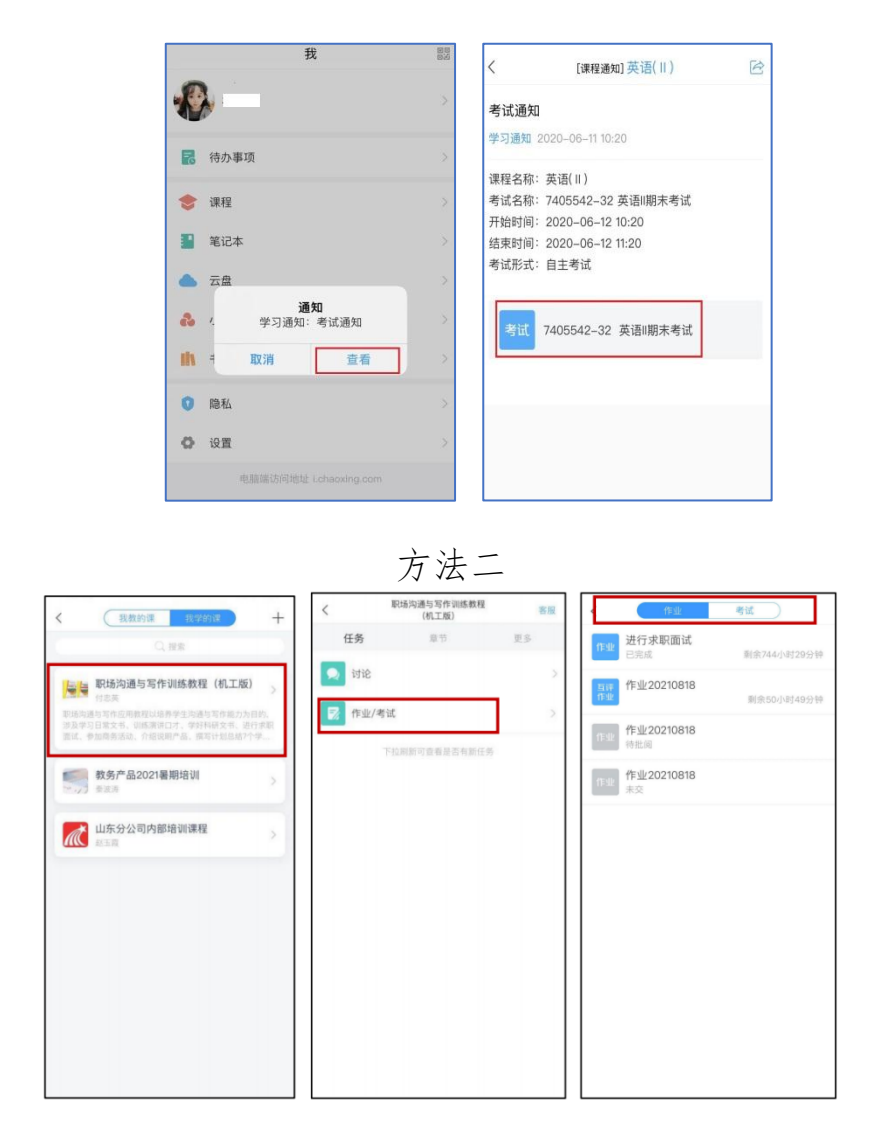

方法一

## 二、电脑端

## (一) 注册登录

输入网址 http://www.chaoxing.com,或通过学校超星泛雅网络平台 http://shfulm.fanya.chaoxing.com 进入登录界面,点击右上角"登录"按钮。 进行新用户注册并绑定学校及学号。

| 上海海     在线课               | 洋大学<br><sub>程平台</sub> | 首页 公告通知                    | 全国课程资源中心                              | 教师发展中心        |      |
|---------------------------|-----------------------|----------------------------|---------------------------------------|---------------|------|
|                           |                       | T. M. Alle                 |                                       |               |      |
|                           | aligner tester geste  |                            |                                       |               |      |
|                           |                       | Construction of the second | Manufa (1177-                         | TTTTT         |      |
|                           |                       |                            |                                       |               | . 11 |
| 公告通知 ~                    | Q                     |                            |                                       | 秦登            | きに密码 |
| 王和县名                      | <b>冬寻</b>             | 128.3.                     |                                       |               | 客服   |
|                           |                       |                            |                                       |               |      |
| ■ 手机号                     |                       |                            |                                       |               |      |
| ● 密码                      | えいしょう                 | 己密码?                       | · · · · · · · · · · · · · · · · · · · |               |      |
|                           | 登录                    |                            |                                       |               |      |
| 新用户注册                     | 手机验证                  | 正码登录                       | 復                                     | 5.用学习诵APP扫码登录 |      |
|                           |                       |                            |                                       |               |      |
| < 返回                      | 客服                    | R                          | < 返回                                  |               | 客服   |
| 新用户注册                     |                       |                            | 完善信息                                  |               |      |
| +86 💌 手                   |                       |                            | ▶ 上海湾                                 | 洋大学           | )    |
| 🥑 验证码                     | 获取验证码                 |                            |                                       |               | )    |
|                           | hr                    |                            |                                       |               | )    |
| auge x0°10 <u>1</u> , ±27 |                       |                            |                                       |               |      |
|                           |                       |                            |                                       | 下一步           |      |
| 登录即表示同意平台                 | 《隐私政策》和《用户协议》         |                            |                                       |               |      |

(二) 学习课程

1. 进入课程

登录后,点击左侧菜单列"**课程**"按钮,点击"我学的课",点击课程列表 里的课程就可进入学习。

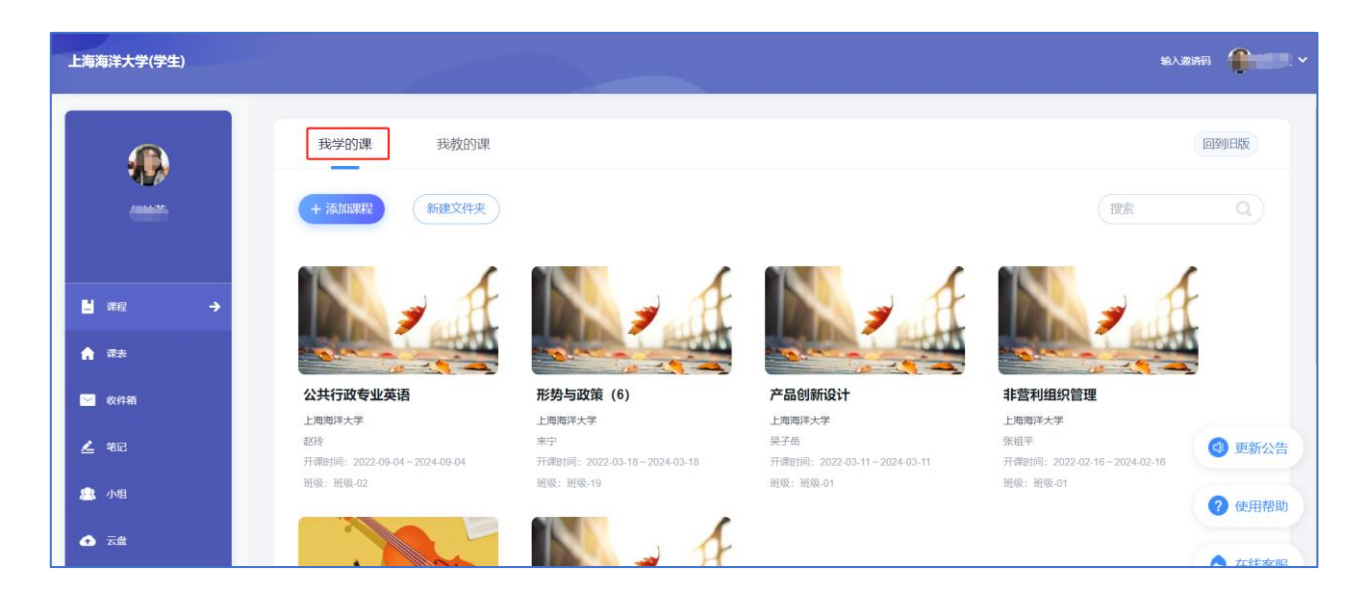

进入课程,点击左侧列表中的"章节"按钮,进行任务点的学习,将课程章 节中的任务点全部完成之后才能完成本门课程的学习。

| 📶 泛雅            |                                          | 回到日版 🚯     |
|-----------------|------------------------------------------|------------|
| ■ 環境口户 > 公共危机管理 | ● 已完成任务点: 0/5                            |            |
| 任务              | 目录                                       |            |
| ■ 章节            | ● 公共危机管理课程导论                             | ^          |
| 🗩 讨论            | - 1.1 课程导论                               |            |
| 📝 作业            | <ol> <li>1.2 第一讲 公共危机管理导论 (1)</li> </ol> |            |
| 参考试             | 第一讲 公共危机管理导论 (2-3)                       | ^          |
| (四)             | 2.1 公共危机管理导论 (2)                         |            |
|                 | 2.2 公共危机管理导论(3)                          |            |
| and makers      | 第二讲                                      | ^ <b>O</b> |
| 🔍 学习记录          | 3.1 中国危机管理的演变 (1)                        |            |
|                 | 2.2 中国保机等理的演变 (2)                        |            |

### 2. 课上

#### 2.1 讨论

进入课程之后点击左侧列表中"讨论"按钮,可以点击"+新建话题"进行发布讨论的操作;点击老师发布的讨论可以进行回复的操作。

在讨论界面的右上角可以实时看到"我发布的""我回复的""回复我的" 讨论情况。

| 📶 泛雅                                            |                                           |       |                                                                                                    |
|-------------------------------------------------|-------------------------------------------|-------|----------------------------------------------------------------------------------------------------|
| ▶<br>● ● ● ● ● ● ● ● ● ● ● ● ● ● ● ● ● ● ●      | ★ 新建講員 預級-01                              | ŝ (   | <ul> <li>3. </li> <li>3. </li> <li>4. </li> <li>3. </li> <li>4. </li> <li>3. </li> <li>4. </li> <li>4. </li></ul> |
| 日音                                              | <b>全部</b><br>全部活興                         | 共 8 争 | 回复我的                                                                                                    |
| ■ <sup>単</sup> D<br><b>● 讨论</b><br>■ 作业<br>■ 考试 |                                           |       | :                                                                                                    |
| <ul> <li>资料</li> <li>试 措题集</li> </ul>           | <ul> <li></li></ul>                       |       | 1                                                                                                    |
| <ul> <li>学习记录</li> <li>如识图谱</li> </ul>          | 赵玲 (老門) 03-15 1039     社会稳定风险评估的内容和方法 (室) | 157 1 | :                                                                                                    |

### 2.2 课堂活动

点击进入课程,左侧列表中点击"任务"按钮,在"进行中"的任务中找到 正在进行的课堂活动(包括签到、调查问卷、分组任务、随堂练习、通知等)。

| 📶 泛雅   |                                  | INTERNE INTERNE |
|--------|----------------------------------|-----------------|
|        | 进行中(2)<br>直攝                     |                 |
| 演示课程   | 分周<br>任务<br>任务                   |                 |
| ■ 章节   | 已结束(219)                         |                 |
| 🗭 讨论   | 3 紫外可见吸收光谱                       | .08-05          |
| N 作业   | 1050 《演示课程》                      | 07-23           |
| 🔤 考试   | 時間 提交视频<br>5月                    | 07-05           |
| ₩ 資料   | https://720yun.com/t/devkih17719 | 06-05           |
| ★ 结题集  | 分明<br>任務 分组任务                    | .05-27          |
| ▶ 自测   | 展堂<br>作习 提交图片                    | .05-25          |
| 🌵 学习记录 | 分回<br>但另 测试固定分组                  | 05-17           |

## 三、作业/考试

进入所学课程,在左侧列表找到"**作业/考试**"按钮,在右侧作业列表选择 要完成的**作业/考试**点击进入,完成后点击右上角"提交"按钮进行作业的提交 即可。

| 上海海洋大学                                                                                                    |                                                                                        |                                            |
|----------------------------------------------------------------------------------------------------|----------------------------------------------------------------------------------------|--------------------------------------------|
| 0                                                                                                    | 我学的课 我救的课                                                                              | (#309758)                                  |
| Account                                                                                                    | Invitation 并建文件夹                                                                       | Q REF.                                     |
| <ul> <li>◆ 課程</li> <li>◆ 数号課程</li> <li>◆ 課程目标等:</li> <li>◆ 超显新版表:</li> <li>● 超显课表</li> <li>◆ 听请汗课</li> <li>● 消息</li> <li>③ 小组</li> </ul>                                                                                                    | 理<br>置<br>近222级新生化学水平測试                                                                | <ul> <li>⑦ 使用帮助</li> <li>▲ 在线高服</li> </ul> |
| ▲ 泛雅                                                                                                    |                                                                                        | Old Version                                |
| 2022級新生化学水<br>平測试<br>平測试                                                                                                    | <ul> <li>○ 金部 ○ 日先成 ○ 未完成</li> <li>○ 大売成 ○ 未完成</li> <li>○ 2022年9月3時は<br/>時位</li> </ul> |                                            |
| <ul> <li>□ 考試</li> <li>□ 资料</li> <li>□ 摄影集</li> </ul>                                                                                                    |                                                                                        |                                            |
| ち 返回                                                                                                    | 考试预览                                                                                   | <del>交</del> 道                             |
| 2022年9月)<br>姓名::<br>题量: 第5                                                                                                    | <b>考示:</b><br>学导: xmxs<br>: : : * 考试时间: ?                                              | —. 填空题 (5.0分)                              |
| —. 填空题 ()                                                                                                    | <b>共1題, 5.0分)</b>                                                                      |                                            |
| 1. (填空题, 5.0;<br>1                                                                                                    | )                                                                                      |                                            |
| A and a second second s |                                                                                        |                                            |